## Faire sa commande VRAC

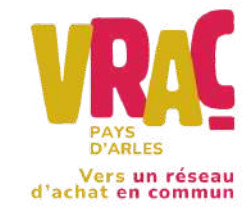

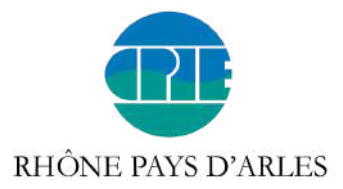

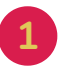

Se rendre sur le site de l'épicerie et rentrer ses **informations de connexion** puis cliquer sur **"Se connecter"** 

| Email*                |  |
|-----------------------|--|
| Mot de passe *        |  |
| 🛓 Se connecter        |  |
| Mot de passe oublié ? |  |

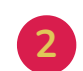

Cliquer sur votre groupement d'achat

| ci vos groupes VRAC préférés : |
|--------------------------------|
|                                |
| Vrac Arles - Trebon            |
|                                |
|                                |

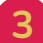

Cliquer sur "Commander"

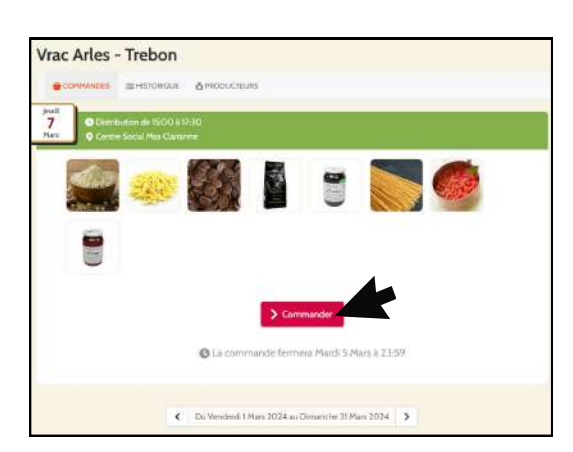

Dans le bandeau vert s'affichent la date, l'heure et le lieu de la prochaine épicerie.

- Les commandes ouvrent 7 jours avant la date d'épicerie et ferment 2 jours avant.
- Le paiement s'effectuera le jour de l'épicerie en espèce, chèque ou carte bancaire.

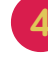

**Choisir les produits** que vous voulez commander en descendant la page vers le bas ou en écrivant directement le nom du produit dans la barre de recherche

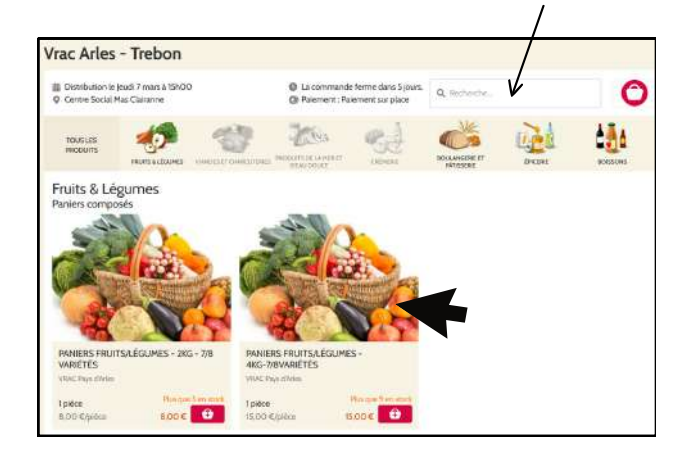

Puis cliquer sur l'**image du produit** qui vous intéresse

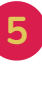

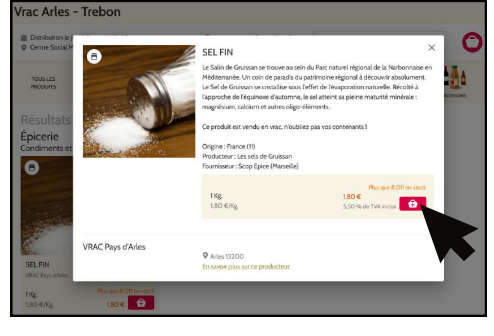

Cliquer sur l'**icône panier** 🔂

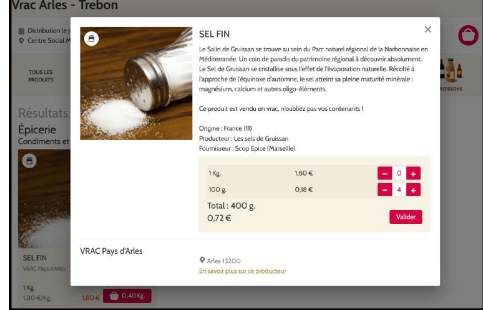

| PURÉE DE FRUITS SA               | ANS SUCRE AJOUTÉ - MYRTILLE -    |
|----------------------------------|----------------------------------|
| 200G                             |                                  |
| Confiturerie artisanale des Hau  | ites-Alpes JM Chatelain (France) |
|                                  | Flux que S en stack              |
| 1 pièce                          | 2,90 €                           |
| Concerning and the second second | a series de tals instant - 1 +   |

Cliquer sur les 🛨 et les 🗕 pour modifier les quantités puis sur **"valider**"

Certains produits sont vendus à l'unité, il faut donc choisir un nombre de pièces

Fermer la fenêtre du produit avec la 🗙 (en haut à droite) pour revenir à la liste des produits et continuer vos achats

6

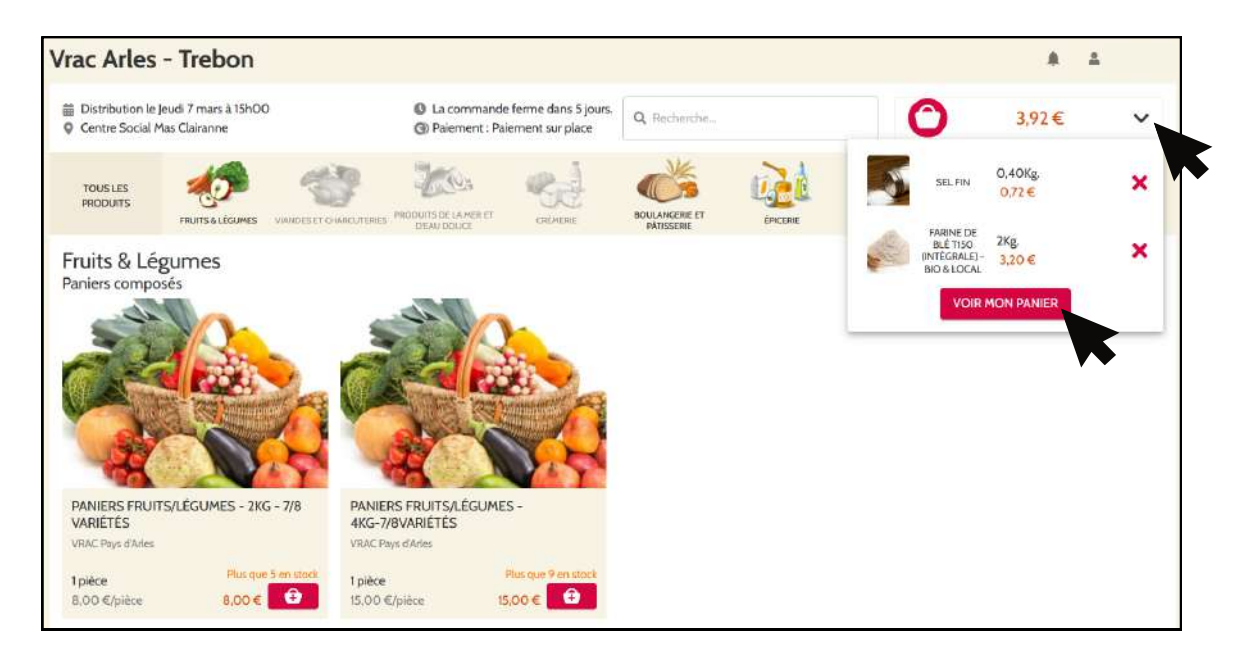

Ne pas oublier de cliquer sur **"confirmer mon panier"** pour valider votre commande !

| Vrac Arles - Trebon     |                                                                                                    |                                                                                                    | A 1 |
|-------------------------|----------------------------------------------------------------------------------------------------|----------------------------------------------------------------------------------------------------|-----|
| COMMANDES  ≣ HISTORIQUE | TEURS                                                                                                    |                                                                                                    |     |
| O<br>Mon pa             | nier                                                                                                    | Confirmation de commande                                                                                                    | 2   |
|                         | Distribution le<br>jeudi 7 mars 2024 de 15h00 à 17h30                                                                                | Centre Social Mas Clairanne<br>2 Rue Marius Allard<br>13200 Arles                                                                |     |
|                         | Moyen de paiement disponible :<br>Paiement sur place                                                                                 |                                                                                                    |     |
|                         | Produit                                                                                                    | Quantité Prix                                                                                                    |     |
|                         | Annuler ma commande Continuer En confirmant ma commande, l'accepte les <u>Conditions Com</u> Générales de Ventes des différents prod | mes achats Confirmer mon panier<br>merciales de la Elateforme et les éventuelles Conditio<br>ucteurs impliqués dans cette vente. |     |

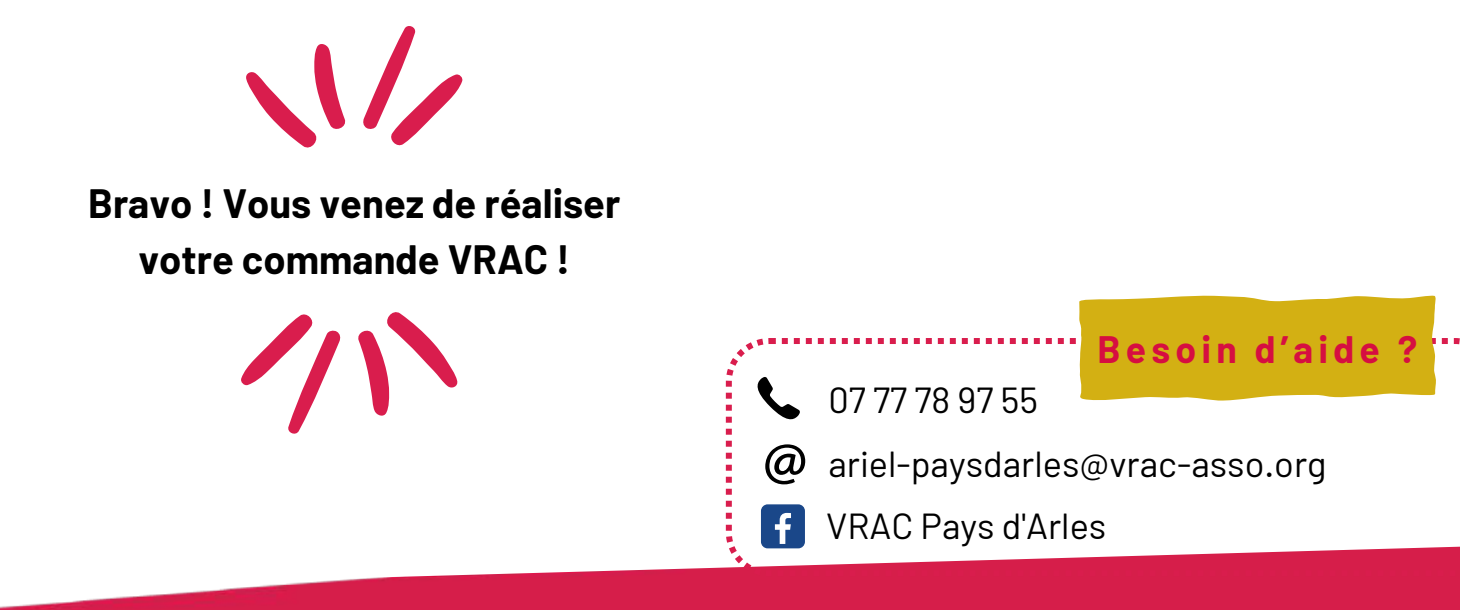